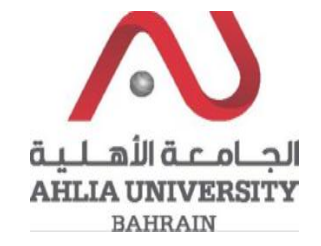

Step 1:

Click on the ADREG link in the Ahlia Website.

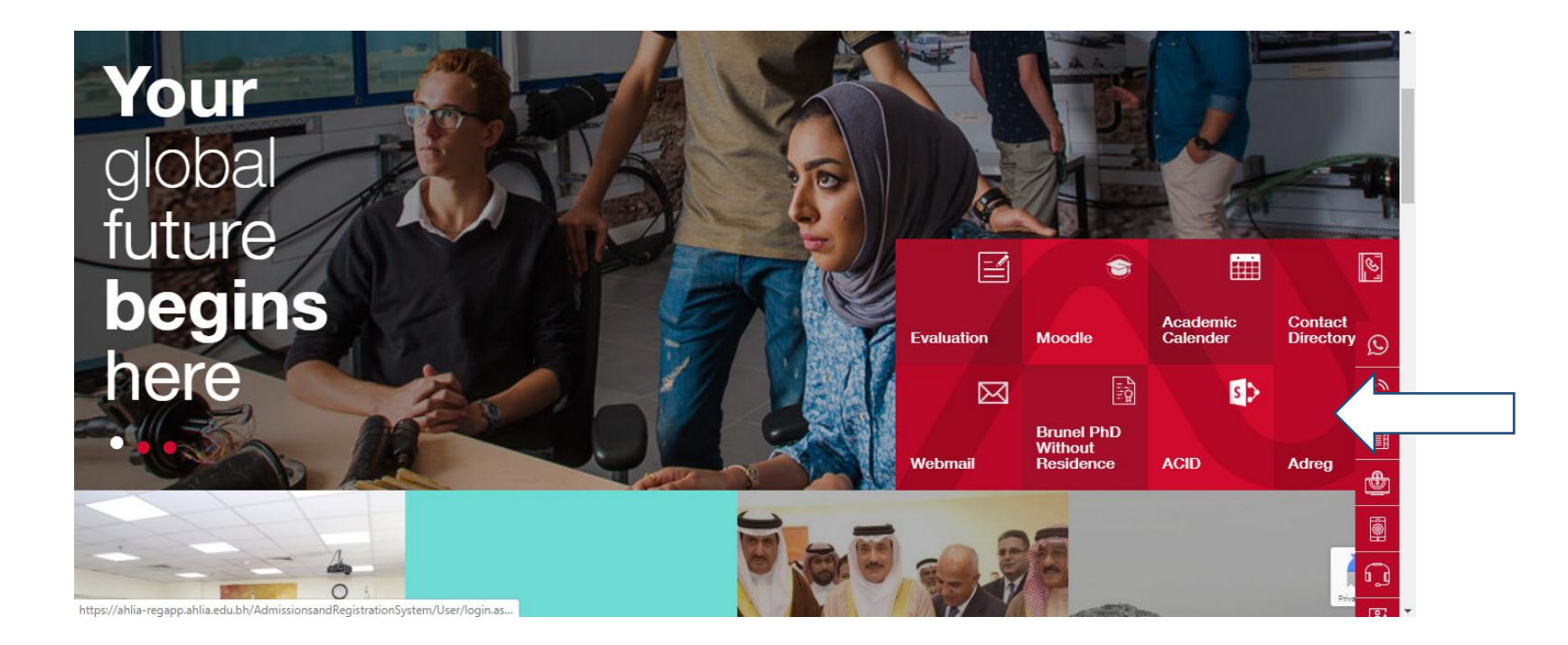

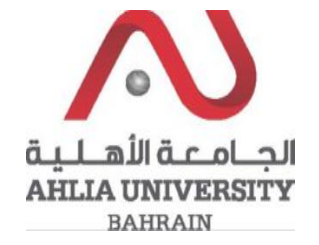

Step 2:

Enter the student username and password

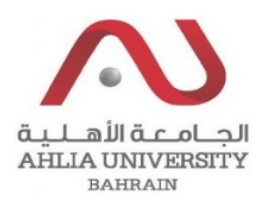

# Ahlia University Admission & Registration System

| Userna | me    |           |             |
|--------|-------|-----------|-------------|
| Passwe | orđ   |           |             |
| L 8    | E     | Enter the | code shown: |
| Login  | Reset | Forget Pa | assword     |

Step 3:

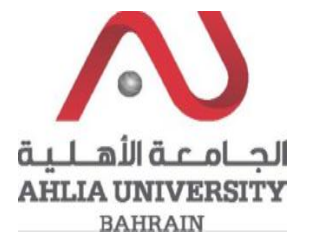

#### Click on 'Emails'

| Contacts Information                 |  |  |  |  |
|--------------------------------------|--|--|--|--|
| Curriculum Sheet                     |  |  |  |  |
| Emails                               |  |  |  |  |
| Exam Card                            |  |  |  |  |
| My Advisor                           |  |  |  |  |
| My Counsellor                        |  |  |  |  |
| My Courses with 'I' or 'IN'          |  |  |  |  |
| Online Faculty Evaluation            |  |  |  |  |
| Pre Registration                     |  |  |  |  |
| Ramadhan Timings (Second 2018/2019)  |  |  |  |  |
| Request for (I) Grade                |  |  |  |  |
| Request for Withdrawal from Semester |  |  |  |  |

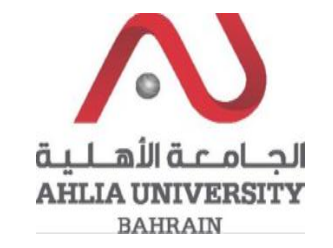

### Step 4:

The system will show Emails details sent by the system

## **My Emails**

| Subject             | Body                                                                                                    | Send Date              | Send<br>By | Attachment |
|---------------------|----------------------------------------------------------------------------------------------------|------------------------|------------|------------|
| Absence<br>Reminder | ADMISSIONS AND REGISTRATION OFFICE ABSENCE REMINDER FORM StudentID: StudentName:<br>Semester: Second 2019/2020 Course: MATH 103 Title: Mathematics I<br>Section: 1 Adviser: Dr. Yusuf Abdullatif Nasralla Albastaki Student Mobile: This is an absence reminder.<br>Your absences have reached (15%) of the total number of lectures for the above mentioned course. You are hereby<br>reminded that 1.A student is assigned a grade of (W) if his/her excused and unexcused absences exceeed (25%) of the<br>total number of lectures of a given course in a semester. | 21/04/2020<br>23:01:52 |            |            |